# Test Results Excel Report

The function of reporting the test results in the Excel format is not an open source. It was developed in the e-government development framework development environment.

The style doesn't change when Ant or Maven is used, but if a customized template Excel file is used, the Excel report is created based on that style. For the basics, refer to <u>How to Create Excel Report</u>. For details on Test Results Excel Reporting, refer to <u>Test Results Excel Report Details</u>.

# Test Results Excel Report Creation Settings

The Excel format report uses the default template to create the above Excel report.

There are many settings, but if you don't set up, the default is used.

You can customize the Excel styles by creating a desired style template and setting the information and you can create reports in the format that you want per project. The usage is as follows.

### Maven Settings

| Attribute                                            | Default                              | Description                                                                                                |
|------------------------------------------------------|--------------------------------------|----------------------------------------------------------------------------------------------------|
| outputDirectory                                      | \${project.build.directory}/egovtest | Directory where an Excel file is created                                                                   |
| outputname                                           | egovtest- junit.xls                  | Excel report tile                                                                                          |
| templatepath                                         | template- junit.xls                  | Template Excel file location (full path). The default is provided by Jar                                   |
| headerPosition<br>- summary<br>- packages<br>- lists | " 0,A,4"<br>" 0,A,8"<br>" 1,A,4"     | Excel table header location information for<br>Summary, Package and TestCase Lists (sheet,<br>column, row) |
|                                                      |                                      |                                                                                                    |

reportsDirectory \${project.build.directory}/surefire- reports Test Result XML file location

# Ant Settings

| Attribute    | Default             | Description                                                                |
|--------------|---------------------|----------------------------------------------------------------------------|
| todir        | N/A                 | Directory where an Excel file is created                                   |
| outputname   | egovtest- junit.xls | Excel report tile                                                          |
| templatepath | template- junit.xls | Template Excel file location (full path). The default is provided by Jar   |
| summary      | " 0,A,4"            | Excel table header location information for Summary (sheet, column, row)   |
| packages     | " 0,A,8"            | Excel table header location information for Package (sheet, column, row)   |
| lists        | " 1.A.4"            | Excel table header location information for TestCase Lists (sheet, column, |
|              | , ,                 | row)                                                                       |
| fileset      | N/A                 | Test Result XML file location                                              |

### How to Customize Template File

When creating an Excel format report, you can create a template file to change the report style in each project. .

There are changeable and unchangeable contents:

- Changeable contents: Excel file style and header start location
- Unchangeable contents: Listed items and sequence

| Classification | Items                                                                     |
|----------------|---------------------------------------------------------------------------|
| Summary        | Test, Errors, Failures, Skipped, Success Rate, Time (s)                   |
| Package        | Test, Errors, Failures, Skipped, Success Rate, Time (s)                   |
| Lists          | Package, Class, Test Case, Successes, Errors, Failures, Skipped, Time (s) |

### Sample of Customized Template

As shown in the following figure, though the colors and contents are changed, the style will not change if you set the header information based on the default template.

| 🔀 Mi                                                                                                    | crosoft E                | ixcel - template-kr.xls                                     |         |      |
|----------------------------------------------------------------------------------------------------|--------------------------|-------------------------------------------------------------|---------|------|
| :8)                                                                                                    | 파일(E)                    | 편집(E) 보기(V) 삽입(I) 서식(Q) 도구(T) 데이터(D) 창(W) 도움말(H)            | )       | _ 8  |
| a second                                                                                                    | B11                      | ▼ <i>f</i> x 이름                                             |         |      |
|                                                                                                    | A                        | B. *                                                        | С       |      |
|                                                                                                    |                          | Thuit                                                       | Test    | 74 7 |
| 1                                                                                                    |                          | JUNIC                                                       | lest    | 길고   |
| 2                                                                                                    |                          | / summary:0,B,6                                             |         |      |
| 5                                                                                                    |                          | Summary /                                                   |         |      |
| 6                                                                                                    |                          | ▶ 이름                                                        | 테스트 수   |      |
| 7                                                                                                    | -                        | all classes                                                 |         | 74   |
| 8                                                                                                    | -                        |                                                             |         |      |
| 3                                                                                                    |                          | packages:U,B,II                                             |         |      |
| 11                                                                                                    |                          |                                                             | 테스트스    |      |
| 10                                                                                                    |                          | egovframework dev samples questhook category service        | 메스트 푸   | 5    |
| 13                                                                                                    |                          | agovinance of killevisaniples igues to okreategory iservice |         |      |
| 14 4                                                                                                    | <ul> <li>N\St</li> </ul> | ummary /Lists /                                             | 1       |      |
| -                                                                                                    | 1                        |                                                             |         |      |
| Mi                                                                                                    | crosoft Ex               | xcel - template-kr.xls                                      |         |      |
| - Ball                                                                                                    | 파일(E)                    | 편집(E) 보기(Y) 삽입(I) 서식(Q) 도구(I) 데미터(D) 청(W) 도움말(H)            |         |      |
| _                                                                                                    | AS                       | ✓ f Package                                                 | 5       |      |
|                                                                                                    | -                        | A                                                           | В       |      |
| 1000                                                                                                    |                          |                                                             | Test    |      |
| 1                                                                                                    |                          |                                                             | CSC     |      |
| 2                                                                                                    | -                        | lists 위치 : 1,A,5                                            |         |      |
|                                                                                                    |                          |                                                             |         |      |
| 5                                                                                                    |                          | Package (                                                   | lass    |      |
| 6                                                                                                    | egovfra                  | amework.dev.samples.guestbook.category.service              | mplTest |      |
| 7                                                                                                    |                          |                                                             |         |      |
| 8                                                                                                    |                          |                                                             |         |      |
| 9                                                                                                    |                          |                                                             |         |      |
| the second second | -                        |                                                             |         |      |
| нч                                                                                                    | н н∖Su                   | ummary)Lists/                                               |         |      |

# Default template

|          | (A4) - R I                                                                                                    | name                            |             |        |           |           |        |             |             |            |
|----------|----------------------------------------------------------------------------------------------------|---------------------------------|-------------|--------|-----------|-----------|--------|-------------|-------------|------------|
|          |                                                                                                    | A                               |             | Е      | С         | D         | E      |             | F           | G          |
| 1        |                                                                                                    | _JUnit Te                       | st R        | es     | ults      | ; Sun     | nm     | ary         |             |            |
| 2        |                                                                                                    | _summary:0,A,4_                 |             |        |           |           |        |             |             |            |
| 4        | Summary                                                                                                    | name                            | Т           | ests   | Errors    | Failures  | Skipp  | ed Suc      | cess<br>ate | Time (s)   |
| 5        | al classes                                                                                                    |                                 |             | 74     | 7         | 0         |        | 5 8         | 33.78%      | 60.845     |
| 6        | Package                                                                                                    | packages:0,A,8                  |             |        |           |           |        |             |             |            |
| 8        | ×                                                                                                    | name                            | ī i ī       | ests   | Errors    | Failures  | Skipp  | ed Suc<br>R | ate         | Time (s)   |
| <u> </u> | egovframework.dev.samples                                                                                                    | .guestbook.category.servi       | ce          | 6      | 6         | 0         |        | 0           | 0.00%       | 2.984      |
| H 4      | F F Summary (Usts / Lists / Lists / |                                 |             |        |           | 4         |        |             |             |            |
|          |                                                                                                    |                                 |             |        |           |           |        |             | · –         |            |
|          | 🗛 🔹 🎓 Package                                                                                                    |                                 |             |        |           |           |        |             |             |            |
|          | A                                                                                                    |                                 | B           |        | C         | D         | E      | F           | G           | H          |
| 1        |                                                                                                    | Unit                            | Test        | : Re   | sult      | S         |        |             |             |            |
| 2        |                                                                                                    | lists:1,A,4                     |             |        |           |           |        |             |             |            |
| 4        | Package                                                                                                    | CI CI                           | ass         | Tes    | at Case   | Successes | Errors | Failures    | Skipped     | I Time (s) |
| 5        | egovframework.dev.samples.guestbo                                                                                                    | ook.category.service.EgovTxServ | iceImplTest | testSe | lectCount | 0         | 1      | 0           |             | 0 1.453    |
| 6        |                                                                                                    | · · · · ·                       |             |        |           |           |        |             |             |            |
| H O      | н NSummary <mark>y, Lists</mark> ,                                                                                                    |                                 |             |        |           |           |        | 1           | 1           | 1 1        |

# Excel Report Created after Testing

The following is the details of the Excel report created after testing.

| ltem         | Description                                                 |
|--------------|-------------------------------------------------------------|
| Tests        | Total number of TestCases                                   |
| Errors       | Total number of TestCases with errors                       |
| Failures     | Total number of failed TestCases                            |
| Skipped      | Total number of estCases not tested (TestCase with @lgnore) |
| Success Rate | Total percentage of successful TestCases                    |
| Time         | Seconds spent to execute TestCase                           |

- Using default setting
  - o Summary screen

| 57 M.       | meraft Even annutart innitydr                              |                   |            |          |         |                 |           |  |  |
|-------------|------------------------------------------------------------|-------------------|------------|----------|---------|-----------------|-----------|--|--|
| AN PROPERTY | FIGUEL TRANS                                               |                   | 1.0        |          | TI      |                 |           |  |  |
| : <b>1</b>  | 파일(E) 편집(E) 모기(Y) 잡입(I) 서작(U) 도구(I) 네이터(U) 칭               | ( <u>₩</u> ) 도움말( | <u>H</u> ) | R _      | 21      | 문을 입억야입지        | ⊥. •_8×   |  |  |
| 10          | 🞽 🔒 🔒 🛃 🔍 💙 🚉   λ 🛍 🙇 • 🟈 • 🕅 • 🚷 Σ                        | - 3. 9. 1         | 100% 📣     | · 🕜 🔡    | 돋움      | - 7             | F ≣ 🔤 🗉 🔹 |  |  |
|             | 119 <b>• f</b> *                                           |                   |            |          |         |                 |           |  |  |
|             | A                                                          | В                 | С          | D        | E       | F               | G 🗖       |  |  |
| 1           | JUnit Test                                                 | Res               | ults       | Sum      | mary    | 1               |           |  |  |
| 2           | 2009-03-27                                                 |                   |            |          |         |                 |           |  |  |
| 3           | Summary                                                    |                   |            |          |         |                 |           |  |  |
| 4           | name                                                       | Tests             | Errors     | Failures | Skipped | Success<br>Rate | Time (s)  |  |  |
| 5           | all classes                                                | 44                | 6          | 0        | 4       | 77.27%          | 36.172    |  |  |
| 6           |                                                            |                   |            |          |         |                 |           |  |  |
| 7           | Package                                                    |                   |            |          |         |                 |           |  |  |
| 8           | name                                                       | Tests             | Errors     | Failures | Skipped | Success<br>Rate | Time (s)  |  |  |
| 9           | egovframework.dev.samples.guestbook.category.service       | 6                 | 6          | 0        | 0       | 0.00%           | 2.984     |  |  |
| 10          | egovframework.dev.samples.junit4                           | 6                 | 0          | 0        | 2       | 66.67%          | 0.156     |  |  |
| 11          | egovframework.dev.samples.guestbook.service.impl           | 5                 | 0          | 0        | 0       | 100.00%         | 3.313     |  |  |
| 12          | egovframework.dev.samples.guestbook.service.impl.jdbc      | 18                | 0          | 0        | 2       | 88.89%          | 16.859    |  |  |
| 13          | egovframework.dev.samples.guestbook.service.impl.hibernate | 9                 | 0          | 0        | 0       | 100.00%         | 12.860    |  |  |
| 14          |                                                            |                   |            |          |         |                 |           |  |  |
| 14 4        | N <u>Summary</u> /Lists/                                   |                   |            | 1        |         |                 |           |  |  |
| 준비          |                                                            |                   |            |          |         |                 |           |  |  |

• TestCase Lists screen

|    | 🖬 Microsoft Excel - egovtest-junit,xls                                                            |                                              |                                              |            |        |                  |               |           |          |
|----|---------------------------------------------------------------------------------------------------|----------------------------------------------|----------------------------------------------|------------|--------|------------------|---------------|-----------|----------|
| :2 | ] 파일(E) 편집(E) 보기(Y) 삽입(I) 서식(Q) 도구(T) 데이                                                          | [H( <u>D</u> ) 창( <u>₩</u> ) 도움말( <u>H</u> ) |                                              |            |        | 질문               | 을 입력하십시오      | 2. • -    | ē x      |
| 80 |                                                                                                   | - IQ. 7 - 21 21 IM A                         | 100% • 👩 📄 : Verdana 🔹 10 •                  | 7+ 7F 7F = |        | W %              | •.0 .00 I III | · & · 7 · | **       |
|    |                                                                                                   | S ~ Of (1 1 1 10                             |                                              |            |        |                  | 100 -10 1     | · · ·     | F        |
|    | E20 * /x 0                                                                                        | D *                                          | 0                                            | D          | 5      | <b>_</b>         | 0             | 11        | _        |
| H  | A                                                                                                 | В                                            |                                              | U          | E      | F                | G             | Н         | <u> </u> |
|    |                                                                                                   | Uni                                          | t Test Results                               |            |        |                  |               |           |          |
|    | 3                                                                                                 |                                              |                                              |            |        |                  |               |           |          |
| -  |                                                                                                   |                                              |                                              |            |        |                  |               |           |          |
|    | Package                                                                                           | Class                                        | Test Case                                    | Successes  | Errors | Failures         | Skipped       | Time (s)  |          |
| 1  | egovframework.guideprogram.test.testcase.basic                                                    | AdvancedEqualityTest                         | testReflectionEqual                          | 1          | 0      | 0                | 0             | 0.062     |          |
| E  | egovframework.guideprogram.test.testcase.basic                                                    | AdvancedEqualityTest                         | testReflectionEqualLenientOrder              | 1          | 0      | 0                | 0             | 0.016     |          |
|    | egovframework.guideprogram.test.testcase.basic                                                    | AdvancedEqualityTest                         | testAssertReflectionEqualsFieldByField       | 1          | 0      | 0                | 0             | 0.016     |          |
| 8  | egovframework.guideprogram.test.testcase.basic                                                    | AdvancedEqualityTest                         | testAssertReflectionEqualsIgnoringOrder      | 1          | 0      | 0                | 0             | 0.000     |          |
| 3  | egovframework.guideprogram.test.testcase.basic                                                    | AdvancedEqualityTest                         | testAssertReflectionEqualsIgnoringDefault    | 1          | 0      | 0                | 0             | 0.000     |          |
| 1  | 0 egovframework.guideprogram.test.testcase.basic                                                  | AdvancedEqualityTest                         | testAssertLenientEqualsIgnoreDefaultAndOrder | 1          | 0      | 0                | 0             | 0.000     |          |
| 1  | 1 egovframework.guideprogram.test.testcase.basic                                                  | BoundaryTest                                 | testAddUser_nullObject                       | 1          | 0      | 0                | 0             | 0.015     |          |
| 1  | 2 egovframework.guideprogram.test.testcase.basic                                                  | BoundaryTest                                 | testAddUser_nullString                       | 1          | 0      | 0                | 0             | 0.000     |          |
| 1  | 3 egovframework.guideprogram.test.testcase.basic                                                  | BoundaryTest                                 | testNullObject                               | 1          | 0      | 0                | 0             | 0.000     |          |
| 1  | 4 egovframework.guideprogram.test.testcase.basic                                                  | BoundaryTest                                 | testObjectBoundary                           | 1          | 0      | 0                | 0             | 0.016     |          |
| 1  | 5 egovframework.guideprogram.test.testcase.basic                                                  | BoundaryTest                                 | testZeroNumericValue                         | 1          | 0      | 0                | 0             | 0.000     |          |
| 1  | 6 egovframework.guideprogram.test.testcase.basic                                                  | BoundaryTest                                 | testMinNumericValue                          | 1          | 0      | 0                | 0             | 0.000     |          |
| 1  | 7 egovframework.guideprogram.test.testcase.basic                                                  | BoundaryTest                                 | testMaxNumericvalue                          | 1          | 0      | 0                | 0             | 0.015     |          |
| 1  | 8 egovframework.guideprogram.test.testcase.basic                                                  | BoundaryTest                                 | testNullString                               | 1          | 0      | 0                | 0             | 0.000     |          |
| 1  | 9 egovframework.guideprogram.test.testcase.basic                                                  | BoundaryTest                                 | testEmptyString                              | 1          | 0      | 0                | 0             | 0.000     |          |
| 2  | 0 egovframework.guideprogram.test.testcase.basic                                                  | BoundaryTest                                 | testMaxStringLength                          | 1          | 0      | 0                | 0             | 0.000     |          |
| 2  | 1 egovframework.guideprogram.test.testcase.basic                                                  | BoundaryTest                                 | testMinStringLength                          | 1          | 0      | 0                | 0             | 0.031     |          |
| 2  | 2 egovframework.guideprogram.test.testcase.basic                                                  | ConstructorTest                              | testDefaultConstructor                       | 1          | 0      | 0                | 0             | 0.016     |          |
| 2  | 3 egovframework.guideprogram.test.testcase.basic                                                  | ConstructorTest                              | testConstructorOneArg                        | 1          | 0      | 0                | 0             | 0.000     |          |
| 2  | <ul> <li>enovframework quideprogram test testcase basic</li> <li>&gt; H\Summary\Lists/</li> </ul> | ConstructorTest                              | ItestConstructorTwoAros                      | 1          | 1 0    | <mark>۱ ۱</mark> | ۱<br>۱        | 0 000     | 1        |
| 준  |                                                                                                   |                                              |                                              |            |        |                  | NUM           | 1         |          |

• Using customized template

#### o Summary screen

|    | A         | В                                                                           | С         | D    | E    | F       | G       | Н             |
|----|-----------|-----------------------------------------------------------------------------|-----------|------|------|---------|---------|---------------|
| 1  |           | JUn                                                                         | it Test 결 | 과 보. | 고서   |         |         |               |
| 2  |           |                                                                             |           |      |      |         |         |               |
| 3  |           | д                                                                           |           |      |      |         |         |               |
| 4  |           | Ч                                                                           |           |      |      |         |         |               |
| 5  |           | Summary                                                                     |           |      |      |         |         |               |
| 6  |           | 이름                                                                          | 테스트 수     | 에러 수 | 실패 수 | Skipped | 성공률     | <u>시간 (초)</u> |
| 7  |           | all classes                                                                 | 44        | 6    | 0    | 4       | 77.27%  | 36.172        |
| 8  |           |                                                                             |           |      |      |         |         |               |
| 9  |           |                                                                             |           |      |      |         |         |               |
| 10 |           | Package                                                                     |           |      |      |         |         |               |
| 11 |           | 이름                                                                          | 테스트 수     | 에러 수 | 실패 수 | Skipped | 성공률     | <u>시간 (초)</u> |
| 12 |           | egovframework.dev.samples.guestbook.category.service                        | 6         | 6    | 0    | 0       | 0.00%   | 2.984         |
| 13 |           | egovframework.dev.samples.junit4                                            | 6         | 0    | 0    | 2       | 66.67%  | 0.156         |
| 14 |           | egovframework.dev.samples.guestbook.service.impl                            | 5         | 0    | 0    | 0       | 100.00% | 3.313         |
| 15 |           | egovframework.dev.samples.guestbook.service.impl.jdbc                       | 18        | 0    | 0    | 2       | 88.89%  | 16.859        |
| 16 |           | ${\tt egov} framework. {\tt dev. samples.guestbook.service.impl.hibernate}$ | 9         | 0    | 0    | 0       | 100.00% | 12.860        |
| 17 | L_        |                                                                             |           |      |      |         |         |               |
| 14 | ► N\Summa | <u>rv</u> /Lists/                                                           |           | 1    |      |         |         | ) P           |

# • TestCase Lists screen

|      | A A                                                        | В                     | С                      | D  | Ε  | F  | G       | Н      |
|------|------------------------------------------------------------|-----------------------|------------------------|----|----|----|---------|--------|
|      |                                                            | Test Case 모           | 로                      |    |    |    |         |        |
| 1    |                                                            |                       | <u> </u>               |    |    |    |         |        |
| 2    |                                                            |                       |                        |    |    |    |         |        |
| 3    |                                                            |                       |                        |    |    |    |         |        |
| 4    |                                                            |                       |                        |    |    |    |         |        |
| 5    | Package                                                    | Class                 | Test Case              | 성공 | 에러 | 실패 | Skipped | 시간 (초) |
| 6    | egovframework.dev.samples.guestbook.category.service       | EgovTxServiceImplTest | testSelectCount        | 0  | 1  | 0  | 0       | 1.453  |
| 7    | egovframework.dev.samples.guestbook.category.service       | EgovTxServiceImplTest | testSelectList         | 0  | 1  | 0  | 0       | 0.063  |
| 8    | egovframework.dev.samples.guestbook.category.service       | EgovTxServiceImplTest | testInsert             | 0  | 1  | 0  | 0       | 0.094  |
| 9    | egovframework.dev.samples.guestbook.category.service       | EgovTxServiceImplTest | testInsertDupException | 0  | 1  | 0  | 0       | 0.203  |
| 10   | egovframework.dev.samples.guestbook.category.service       | EgovTxServiceImplTest | testSelect             | 0  | 1  | 0  | 0       | 0.094  |
| 11   | egovframework.dev.samples.guestbook.category.service       | EgovTxServiceImplTest | testDelete             | 0  | 1  | 0  | 0       | 0.140  |
| 12   | egovframework.dev.samples.guestbook.service.impl           | EgovServiceImplTest   | testSelectCount        | 1  | 0  | 0  | 0       | 1.281  |
| 13   | egovframework.dev.samples.guestbook.service.impl           | EgovServiceImplTest   | testSelectList         | 1  | 0  | 0  | 0       | 0.656  |
| 14   | egovframework.dev.samples.guestbook.service.impl           | EgovServiceImplTest   | testInsert             | 1  | 0  | 0  | 0       | 0.047  |
| 15   | egovframework.dev.samples.guestbook.service.impl           | EgovServiceImplTest   | testDelete             | 1  | 0  | 0  | 0       | 0.031  |
| 16   | egovframework.dev.samples.guestbook.service.impl           | EgovServiceImplTest   | testSelectCountZero    | 1  | 0  | 0  | 0       | 0.016  |
| 17   | egovframework.dev.samples.guestbook.service.impl.hibernate | EgovHibernateDaoTest  | testSelectCount        | 1  | 0  | 0  | 0       | 10.234 |
| 18   | egovframework.dev.samples.guestbook.service.impl.hibernate | EgovHibernateDaoTest  | testSelectList         | 1  | 0  | 0  | 0       | 0.609  |
| 19   | egovframework.dev.samples.guestbook.service.impl.hibernate | EgovHibernateDaoTest  | testInsert             | 1  | 0  | 0  | 0       | 0.187  |
| 20   | egovframework.dev.samples.guestbook.service.impl.hibernate | EgovHibernateDaoTest  | testInsertDupException | 1  | 0  | 0  | 0       | 0.360  |
| 14 4 | ▶ n∖Summary <u>}Lists</u>                                  |                       |                        |    |    |    |         | Þ      |